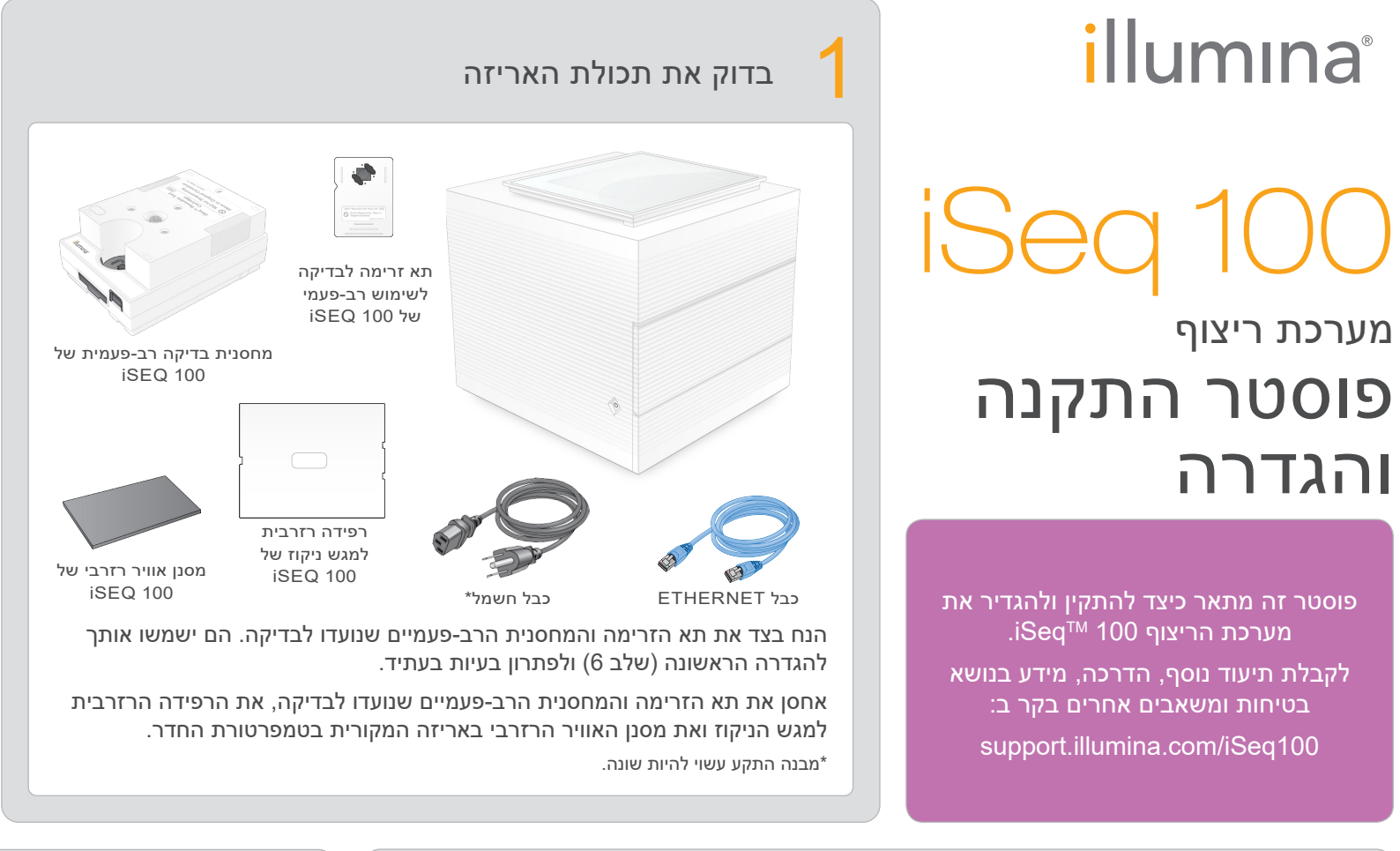

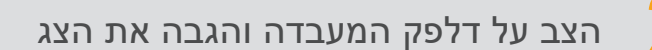

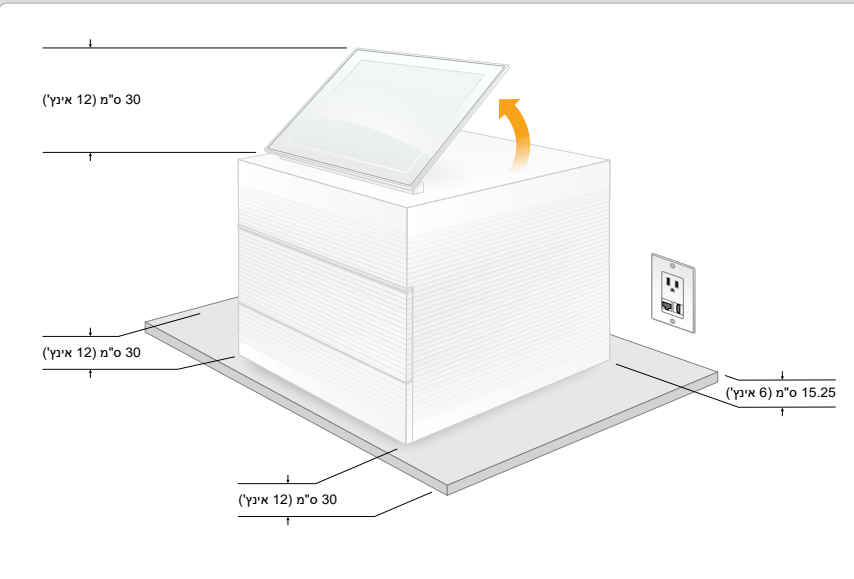

אריזת המשלוח החומה שוקלת 21 ק"ג (47 ליברות) והמכשיר שוקל 16 ק"ג . (35 ליברות). כדי להרימם נדרשים שני אנשים.

הצב את המכשיר על דלפק מעבדה מאוזן במקום שיש בו גישה לשקע חשמלי (באיור ניתן לראות את גודל המרווח המינימלי הדרוש בין המכשיר לחפצים אחרים בסביבותיו). הרם את הצג בחלקו העליון של המכשיר כך שיוצב אנכית.

## חבר את המערכת

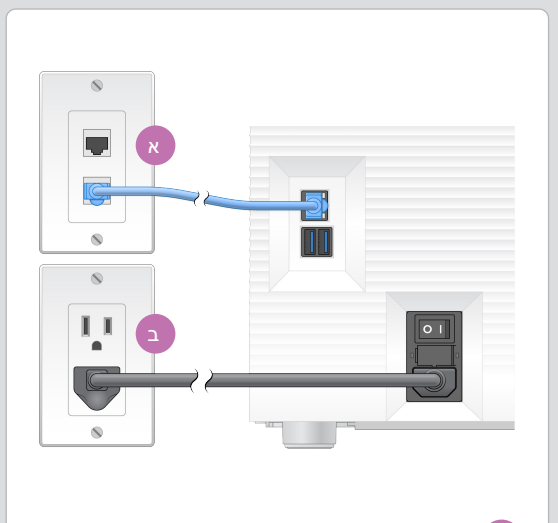

iSeq 100 א כדי להגדיר חיבור של מערכת לרשת קווית, חבר את כבל ה-Ethernet .Ethernet ליציאת

ם חבר את כבל החשמל לשקע כניסת זרם החילופין (AC) בדופן האחורי ולאחר מכן לשקע החשמל שבקיר. נדרשת הארקה חשמלית.

# 5

### אפס את שתי הסיסמאות שהוגדרו כברירת המחדל

א רשום בצד את סיסמת ברירת המחדל של sbsadmin המוצגת במסך הכתום. התחבר באמצעות סיסמת ברירת המחדל, אפס את סיסמת ברירת המחדל (10 תווים לפחות) והמשך לפעול לפי ההנחיות שמופיעות.

המוצגת sbsuser בירת המחדל של sbsuser ב במסך הכחול. בחר בחשבון sbsuser בפינה השמאלית ולאחר מכן התחבר באמצעות סיסמת ברירת המחדל. שורת המצב מאירה בירוק והמסך Setup (הגדרה) מופיע.

### בצע הגדרה ראשונית

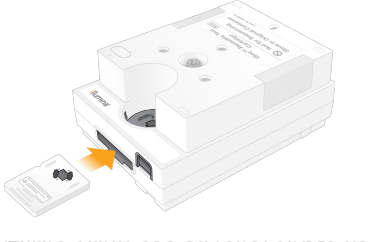

תא הזרימה והמחסנית הרב-פעמיים המיועדים iSEQ 100 לבדיקה של

לבדוק את המערכת ולהגדיר את תצורתה. כדי לבדוק את המערכת, הכנס את תא הזרימה הרב-פעמי

בחר Setup (הגדרה) ופעל בהתאם להנחיות שבמסך כדי

המיועד לבדיקה לתוך החריץ שבקדמת מחסנית הבדיקה הרב-פעמית, עד שייכנס למקומו בנקישה. ודא שהתוויות פונות כלפי מעלה.

לאחר השימוש, אחסן באריזה המקורית בטמפרטורת החדר.

### אזהרות

למניעת התחשמלות, אל תסיר את הדפנות החיצוניות מהמכשיר. תוכנו הפנימי אינו מכיל רכיבים שהמשתמש יכול לטפל בהם.

בדוק את כבל החשמל מבחינה חזותית. כבל החשמל חייב להיות במצב תקין בזמן השימוש במכשיר.

המערכת מנוטרלת מאנרגיה מסוכנת רק כשהיא מנותקת מרשת החשמל.

לקבלת סיוע טכני פנה לתמיכה הטכנית של .Illumina

www.illumina.com אתר אינטרנט:

דואר אלקטרוני: techsupport@illumina.com

> :טלפון (צפון אמריקה) +1.800.809.4566

:טלפון (מחוץ לצפון אמריקה) +1.858.202.4566

שנה את מצבו של המתג הדו-מצבי ולחץ על לחצן ההפעלה

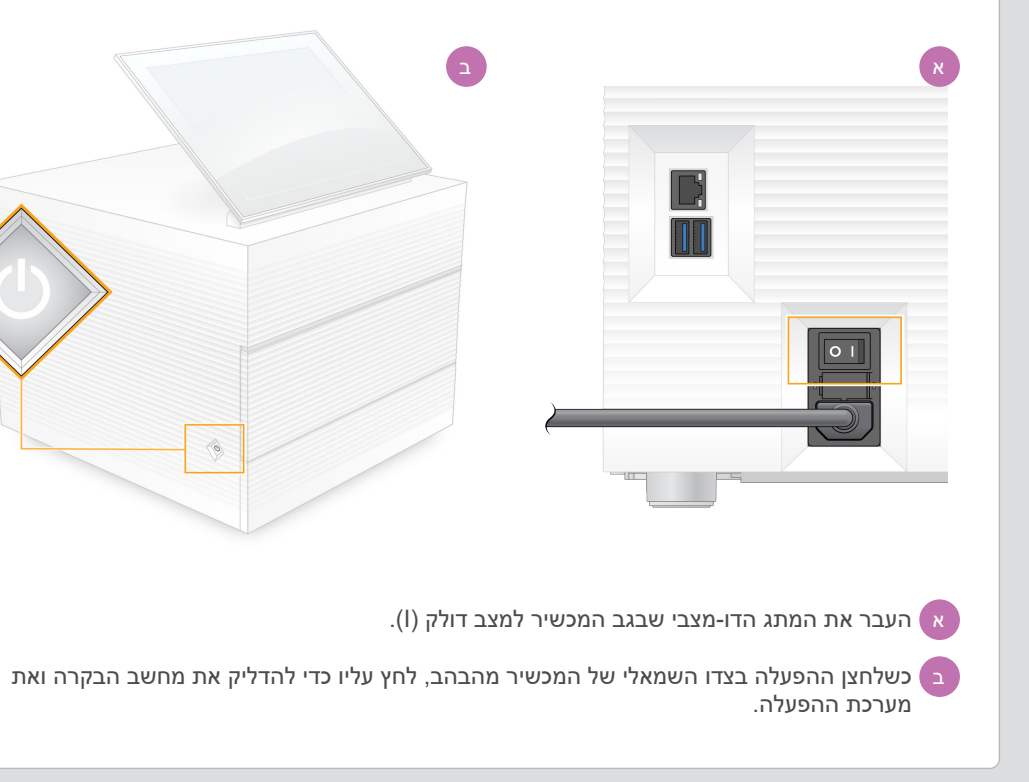

לשימוש מחקרי בלבד. לא לשימוש בהליכי אבחון.

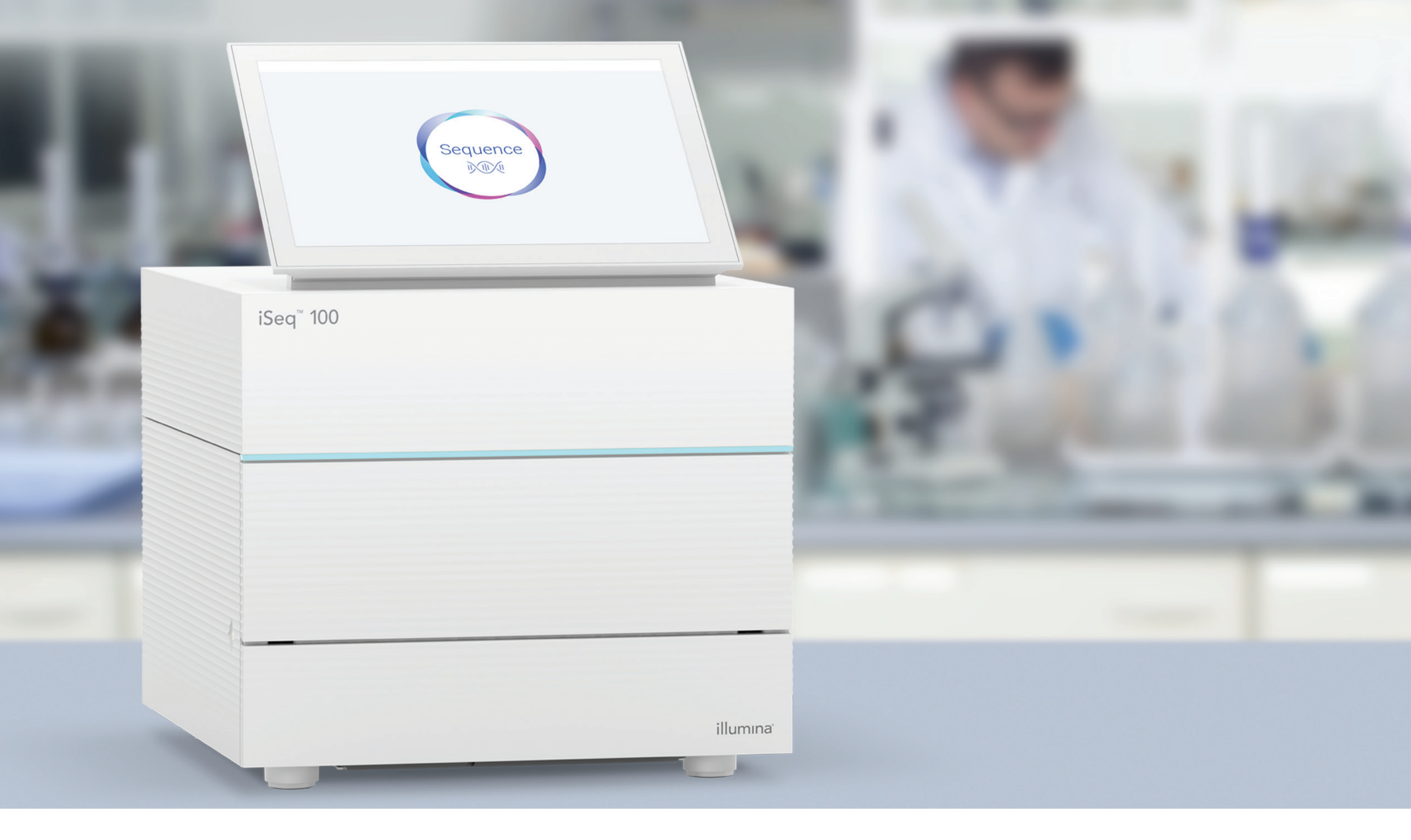

# illumina®

### www.illumina.com/iseq100

לשימוש מחקרי בלבד. לא לשימוש בהליכי אבחון.